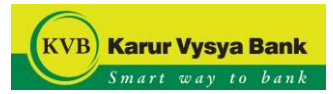

# Using Security Questions:

Click on the "Forgot Password" option in the Login page

|                                                                                                    | Welcome to KVB NetBank                                                                              | ing                                                                            | Customer /                                                     | Awareness                                |
|----------------------------------------------------------------------------------------------------|----------------------------------------------------------------------------------------------------|--------------------------------------------------------------------------------|----------------------------------------------------------------|------------------------------------------|
| Login                                                                                                    |                                                                                                    |                                                                                | Dear Customer,<br>Karur Vysva Bank does not a                  | ask for personal se                      |
| User ID:                                                                                                    | Password:                                                                                           | Select Login Style 🗸                                                           | details like your Internet bank<br>passwords on the email, pho | king or phone banl<br>ne or otherwise. N |
| Forgot User ID   Forgot Password                                                                                                    | Unlock User ID Enter Capit                                                                          | icha Text 7YE@U 定                                                              | staff.                                                         | inyone, even to in                       |
| Use Virtual keyboard Enter b                                                                                                    | by hovering Log                                                                                     | in New User                                                                    |                                                                |                                          |
| *                                                                                                    | # % <b>\$</b> + ? & @                                                                               | . = . (                                                                        |                                                                |                                          |
| n e x r                                                                                                    | r l z p w t d                                                                                       | 8 3 1                                                                          | Importa                                                        | nt Links                                 |
| a u g                                                                                                    | s b y v j i                                                                                         |                                                                                |                                                                |                                          |
| Upper De                                                                                                    | elete Clear All Not Mixed                                                                           | 5                                                                              | ≫ Net Banking Demo                                             | ≫ Know your                              |
|                                                                                                    |                                                                                                    |                                                                                | ≫ Account Opening                                              | ≫ <sup>New User (</sup>                  |
| IMPORTANT: Please do not disclo<br>I / We acknowled                                                                                                    | se your NetBanking Login ID and Password to any<br>dge and accept the Terms and Conditions applicab | one to ensure the security of your account(s).<br>le and available on the site | ≫ Forgot Password                                              |                                          |
|                                                                                                    |                                                                                                    |                                                                                |                                                                | S SECI                                   |
|                                                                                                    |                                                                                                    |                                                                                |                                                                | 2135                                     |
| t page, enter th                                                                                                    | ne Internet Banking L                                                                               | ogin ID and select t                                                           | he option to reset the p                                       | asswo                                    |
| ext page, enter th                                                                                                    | ne Internet Banking L                                                                               | ogin ID and select t                                                           | he option to reset the p                                       | asswor                                   |
| ext page, enter th<br>Google Chrome<br>//LoginPasswordReset.jsp<br>ya Bank                                                                                                    | ne Internet Banking L                                                                               | ogin ID and select t                                                           | he option to reset the p                                       | asswor                                   |
| ext page, enter th<br>Google Chrome<br>/LoginPasswordReset.jsp<br>ya Bank                                                                                                    | ie Internet Banking L                                                                               | ogin ID and select t                                                           | he option to reset the p                                       | asswor                                   |
| ext page, enter th<br>cogle Chrome<br>LoginPasswordResetJsp<br>a Bank<br>ket Banking Login ID: [1234578<br>Berel Browned Hole (1234578                                                                                                    | ne Internet Banking L                                                                               | ogin ID and select t                                                           | he option to reset the p                                       | asswor                                   |
| ext page, enter th<br>oogle Chrome<br>LoginPasswordReset.jsp<br>a Bank<br>* doest<br>Net Banking Login ID: [1234578<br>Reset Password Using : Salect<br>Security Open Card                                                                                                    | ne Internet Banking L                                                                               | ogin ID and select t                                                           | he option to reset the p                                       | asswor                                   |
| ext page, enter th<br>loogle Chrome<br>LoginPasswordReset.jsp<br>a Bank<br>ire izest<br>Net Banking Login ID : [12345676<br>Reset Password Using : [Select<br>Security Out<br>Security Out<br>Authors file                                                                                                    | ne Internet Banking L                                                                               | ogin ID and select t                                                           | he option to reset the p                                       | assword                                  |
| ext page, enter th<br>logic Chrome<br>/LoginPasswordReset.jsp<br>ra Bank<br>to Jost<br>Net Banking Login ID: [1234576<br>Reset Password Using : Stelect<br>Stated<br>Debit Card<br>Aadhaar Nu                                                                                                    | ne Internet Banking L                                                                               | ogin ID and select t                                                           | he option to reset the p                                       | assword                                  |
| ext page, enter th<br>loogie Chrome<br>/LoginPasswordReset.jsp<br>/a Bank<br>// Kasel<br>Net Banking Login ID: (12345676<br>Reset Password Using : Seited<br>Security Qu<br>Reset Data and Andream Nu                                                                                                    | ne Internet Banking L                                                                               | ogin ID and select t                                                           | he option to reset the p                                       | asswor                                   |
| ext page, enter th<br>cogie Chrome<br>LoginPasswordReset.jsp<br>a Bank<br>te #rat<br>Net Banking Login 10 : [12345676<br>Reset Password Using : [Select<br>Select<br>Select<br>Author and<br>Debt Card<br>Author the                                                                                                    | ne Internet Banking L                                                                               | ogin ID and select t                                                           | he option to reset the p                                       | asswor                                   |
| ext page, enter th<br>orgie Chrome<br>.coginPasswordReset.jsp<br>Blank<br>a bark<br>Net Banking Login ID: [2245578<br>Reset Password Using: Select<br>Security Ou<br>Debit Card<br>Aadhaar Nu                                                                                                    | e Internet Banking L                                                                                | ogin ID and select t                                                           | he option to reset the p                                       | asswor                                   |
| ext page, enter th<br>sogle Chrome<br>a Gant<br>Bank<br>a Cast<br>Net Banking Login ID : [12345676<br>Reset Password Using : [Switch<br>Security Our<br>Cast and Annual Control (Control (Cont                                                                                                    | e Internet Banking L                                                                                | ogin ID and select t                                                           | he option to reset the p                                       | asswor                                   |
| ext page, enter th<br>oogle Chrome<br>                                                                                                    | e Internet Banking L                                                                                | ogin ID and select t                                                           | he option to reset the p                                       | assword                                  |
| ext page, enter th<br>cogle Chrome<br>LoginPasswordReset.jsp<br>Bank<br>(* 6781<br>Net Banking Login ID: [12345978<br>Reset Password Using : Stried<br>Stried<br>Strie | ne Internet Banking L                                                                               | ogin ID and select t                                                           | he option to reset the p                                       | asswor                                   |

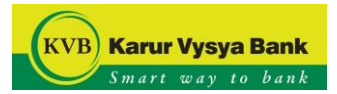

Answer the Security Questions & Answer.

| kvbin.com/B001/LoginPasswordReset                                                                                                    |                                                     |
|----------------------------------------------------------------------------------------------------|-----------------------------------------------------|
|                                                                                                    | leb                                                 |
|                                                                                                    |                                                     |
| VB Karur Vysya Bank<br>Smart way to bank                                                                                                    |                                                     |
|                                                                                                    |                                                     |
| ase Provide The Answers Of T                                                                                                    | he Below Security Questions                         |
| ) Which is your favorite sport?                                                                                                    |                                                     |
|                                                                                                    |                                                     |
|                                                                                                    | Clear Sub                                           |
|                                                                                                    | Duse virtual keyboard                               |
|                                                                                                    | Virtual Keyboard :                                  |
|                                                                                                    |                                                     |
|                                                                                                    | s i b p i k û w c y a n j 5 2 3                     |
|                                                                                                    |                                                     |
|                                                                                                    | Upper Delete Clear All Mixed 0                      |
|                                                                                                    | Click here to enter by hovering                     |
|                                                                                                    |                                                     |
|                                                                                                    |                                                     |
|                                                                                                    |                                                     |
|                                                                                                    |                                                     |
|                                                                                                    |                                                     |
|                                                                                                    |                                                     |
|                                                                                                    |                                                     |
|                                                                                                    |                                                     |
|                                                                                                    |                                                     |
|                                                                                                    |                                                     |
|                                                                                                    |                                                     |
|                                                                                                    |                                                     |
|                                                                                                    |                                                     |
|                                                                                                    |                                                     |
|                                                                                                    |                                                     |
|                                                                                                    |                                                     |
|                                                                                                    |                                                     |
|                                                                                                    |                                                     |
|                                                                                                    |                                                     |
| lidate the OTP                                                                                                    | received on your registered mobile number/e-mail ID |
| lidate the OTP                                                                                                    | received on your registered mobile number/e-mail ID |
| lidate the OTP                                                                                                    | received on your registered mobile number/e-mail ID |
| lidate the OTP                                                                                                    | received on your registered mobile number/e-mail ID |
| lidate the OTP                                                                                                    | received on your registered mobile number/e-mail ID |
| lidate the OTP                                                                                                    | received on your registered mobile number/e-mail ID |
| Iidate the OTP                                                                                                    | received on your registered mobile number/e-mail ID |
| Iidate the OTP                                                                                                    | received on your registered mobile number/e-mail ID |
| Iidate the OTP                                                                                                    | received on your registered mobile number/e-mail ID |
| Iidate the OTP<br>Kaner Vysya Bank<br>Factor Authentication<br>Transacton Peri <sup>10</sup> AI40CP/ZSdH4<br>Transacton Peri <sup>20</sup> (m.<br>OTP Passuod <sup>2</sup> )<br>An OTP has been area to y                                                                                                    | received on your registered mobile number/e-mail ID |
| Iidate the OTP                                                                                                    | received on your registered mobile number/e-mail ID |
| Iidate the OTP                                                                                                    | received on your registered mobile number/e-mail ID |
| Iidate the OTP                                                                                                    | received on your registered mobile number/e-mail ID |
| Iidate the OTP                                                                                                    | received on your registered mobile number/e-mail ID |
| I idate the OTP  Karur Vysya Bank Tarsadio Ref ID - 146C-07256H4 Tarsadio Ref ID - 146C-07256H4 Tarsadio Ref ID - 146C-0725 | received on your registered mobile number/e-mail ID |
| IIIdate the OTP  Karur Vysys Bank Corr Authentication  Transaction Ref ID - A140CH9725044 Transaction Pn **  OTP Password **  An OTP has been seet for  se virtual layboard  Proceedings of the state one Transaction - success                                                                                                    | received on your registered mobile number/e-mail ID |
| Iidate the OTP  Kenur Vyya Bank Enter Authentication  Transation Ref ID  At40Ci9/725oH4  Transation Ref ID  At40Ci9/725oH4  At40Ci9/725oH4  At40Ci9/725oH4  At40Ci9/725oH | received on your registered mobile number/e-mail ID |
| Iidate the OTP  Korey Vayya Bank Transdon Ref D. A140C49/25644 Transdon Ref D. A140C49/25644 Transdon Ref D. A140C49/2564 Transdon Ref D. A140C49/2564 Transdon Ref D. A | received on your registered mobile number/e-mail ID |
| Ilidate the OTP Koner Vyoya Bank Tanasaton Pari D Tanasaton Pari D Tanasa | received on your registered mobile number/e-mail ID |

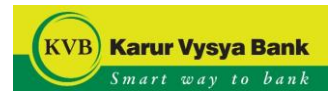

## Enter the NEW password.

| KVB Net-Banking - Google Chrome                                                                                                    |            |                         |       | - 0 ×        |
|----------------------------------------------------------------------------------------------------|------------|-------------------------|-------|--------------|
| kvbin.com/B001/LoginPasswordReset.jsp                                                                                                    |            |                         |       | 0            |
| KVB Karur Vysya Bank<br>Smart way to bank                                                                                                    |            |                         |       |              |
|                                                                                                    |            |                         |       |              |
| eset Password                                                                                                    |            |                         |       | <br>         |
| New Password* :                                                                                                    |            |                         |       |              |
|                                                                                                    | Medium     |                         |       |              |
| Confirm New Password* :                                                                                                    |            |                         |       |              |
|                                                                                                    |            |                         |       | Clear Submit |
| Policy to be followed                                                                                                    |            |                         |       |              |
| Password should be minimum 7 characters                                                                                                    |            |                         |       |              |
| Password should be maximum 10 characters                                                                                                    |            |                         |       |              |
| Password can contain lowercase alphabets                                                                                                    |            |                         |       |              |
| Password can contain uppercase apriabets                                                                                                    |            |                         |       |              |
| Password can contain numeric characters                                                                                                    |            |                         |       |              |
| Password should contain at least 1 Lowercase alphabets                                                                                                    |            |                         |       |              |
| Password should contain at least 1 Uppercase alphabets                                                                                                    |            |                         |       |              |
| Password should contain at least 1 Numeric characters                                                                                                    |            |                         |       |              |
| Password must contain one of the following as first char                                                                                                    |            |                         |       |              |
| Lowercase alphabets                                                                                                    |            |                         |       |              |
| Uppercase alphabets                                                                                                    |            |                         |       |              |
| Numeric characters                                                                                                    |            |                         |       |              |
| Password must contain one of the following as last char                                                                                                    |            |                         |       |              |
| Lowercase alphabets                                                                                                    |            |                         |       |              |
| Uppercase alphabets                                                                                                    |            |                         |       |              |
| Numeric characters                                                                                                    |            |                         |       |              |
| Alleured encoded abareators                                                                                                    |            |                         |       |              |
|                                                                                                    |            |                         |       |              |
| Paesword can contain b succassiva charactare                                                                                                    |            |                         |       |              |
| fter validation, the p                                                                                                    | assword v  | vill be changed success | fully |              |
| fter validation, the p                                                                                                    | assword v  | vill be changed success | fully | - Ø X        |
| fter validation, the p                                                                                                    | assword v  | vill be changed success | fully | - @ ×        |
| fter validation, the p<br>I KVB Net-Banking - Google Chrome<br>I kvbin.com/B001/LoginPasswordReset.jsp                                                                                                    | assword w  | vill be changed success | fully | - @ X        |
| fter validation, the p<br>I KVB Net-Banking - Google Chrome<br>I KVB Net-Banking - Google Chrome<br>I kVbin.com/8001/LoginPasswordReset.jsp<br>KVB Karur Vysya Bank<br>Smart Bary 16 Jank                                                                                                    | bassword v | vill be changed success | fully | - @ ×        |
| Pasewood day contains a processing character         fter validation, the p         IVB Net-Banking - Google Chrome         Ivbin.com/B001/LoginPasswordResetJsp         KVB         Kurr Vysya Bank<br>Surget way to Pask         Password Changed Successfully         opin Password Reset                                                                                                    | assword w  | vill be changed success | fully | - @ ×        |
| Password Reset                                                                                                    | bassword w | vill be changed success | fully | - 0 ×        |
| Baseword Part Andread Character         Ftter validation, the p         KVB Net-Banking - Google Chrome         KVB Net-Banking - Google Chrome         KVB Net-Banking - Google Chrome         KVB Net-Banking - Google Chrome         KVB Net-Banking - Google Chrome         KVB Net-Banking - Google Chrome         KVB Net-Banking - Google Chrome         KVB Net-Banking - Google Chrome         KVB Net-Banking - Google Chrome         Swaret way to Bank         Swaret way to Bank                                                                                                    | assword v  | vill be changed success | fully | - a ×        |
| Descuout of number & products (harder         fter validation, the p         KVB Net-Banking - Google Chrome         kvbin.com/B001/LoginPasswordReset.jsp         KVB         KVB         KVB         KVB         KvB         KVB         KVB         KVB         Karur Vysya Bank         Swart est in fast         Swart est in fast         Swart est in fast         The Login password has been reset successfully.                                                                                                    | bassword w | vill be changed success | fully | - @ ×        |
| Password Ash Fordants Exclassing Character         Ftter validation, the p         Ftter validation, the p         Ftter validation, the p         Ftter validation, the p         Ftter validation, the p         Ftter validation, the p         Ftter validation, the p         Ftter validation, the p         Ftter validation, the p         Fter validation, the p         Fter validation, the p                                                                                                    | assword w  | vill be changed success | fully | - 0 ×        |
| Password Password Reset         It Login password has been reset successfully.                                                                                                    | bassword w | vill be changed success | fully | - @ ×        |
| Instruction       Instruction         Instruction       Instruction                                                                                                    | )assword v | vill be changed success | fully | - @ ×        |
| Intervalidation, the p         It VB Net-Banking - Google Chrome         It VB Net-Banking - Google Chrome         It Vbin.com/B001/LoginPasswordReset.jsp         It Nobin.com/B001/LoginPasswordReset.jsp         It Nobin.com/B001/LoginPasswordReset.jsp         Password Changed Successfully         ogin Password Reset         The Login password has been reset successfully.                                                                                                    | bassword w | vill be changed success | fully | -            |
| Intervalidation, the p         It VB Net-Banking - Google Chrome         It Vbin.com/B001/LoginPasswordReset.jsp         It VB Karur Vysya Bank<br>Swarr usy to Saat         It Password Changed Successfully         Ogin Password Reset         The Login password has been reset successfully.                                                                                                    | bassword w | vill be changed success | fully | -            |
| Password Annuals & upvasing character         fter validation, the p         I XVB Net-Banking - Google Chrome         I XVB Net-Banking - Google Chrome         I XVB Net-Banking - Google Chrome         I XVB Net-Banking - Google Chrome         I XVB Net-Banking - Google Chrome         I XVB Net-Banking - Google Chrome         I XVB Net-Banking - Google Chrome         I XVB Net-Banking - Google Chrome         I XVB Net-Banking - Google Chrome         Word Ease (State Chrome)         Password Changed Successfully         Ogin Password Reset         The Login password has been reset successfully.                                                                                                    | bassword w | vill be changed success | fully | - 0 ×        |
| Instruction       Instruction         Instruction       Instruction                                                                                                    | )assword v | vill be changed success | fully | - @ X        |
| Indext of contact of contact of con | assword v  | vill be changed success | fully | -            |
| Intervalidation, the p         It VB Net-Banking - Google Chrome         It VB Net-Banking - Google Chrome         It Vbin.com/B001/LoginPasswordReset.jsp         It Nobin.com/B001/LoginPasswordReset.jsp         It Nobin.com/B001/LoginPasswordReset.jsp         It Nobin.com/B001/LoginPasswordReset.jsp         It Nobin.com/B001/LoginPasswordReset.jsp         It Nobin.com/B001/LoginPasswordReset.jsp         It Nobin.com/B001/LoginPasswordReset.jsp         It nobin.com/B001/LoginPasswordReset.jsp         It nobin.com/B001/Login                                                                                                    | assword w  | vill be changed success | fully | - 0 ×        |
| Password Annuals & University Character         fter validation, the p         I XVB Net-Banking - Google Chrome         I KVB Net-Banking - Google Chrome         I KVB Net-Banking - Google Chrome         I KVB Net-Banking - Google Chrome         I KVB Net-Banking - Google Chrome         I KVB Net-Banking - Google Chrome         I KVB Net-Banking - Google Chrome         I KVB Net-Banking - Google Chrome         KMB Kanur Vysya Banking         Source usery is Lowit         Opin Password Reset         The Login password has been reset successfully.                                                                                                    | bassword v | vill be changed success | fully | - 0 ×        |
| Inter validation, the p         It VB Net-Banking - Google Chrome         It Vbin.com/B001/LoginPasswordReset.jsp         It Vbin.com/B001/LoginPasswordReset.jsp         Password Changed Successfully         Ogin Password Reset         The Login password has been reset successfully.                                                                                                    | bassword v | vill be changed success | fully | -            |
| Instruction       Instruction         Instruction       Instruction                                                                                                    | assword v  | vill be changed success | fully | -            |
| Instruction       Instruction         Instruction       Instruction                                                                                                    | bassword v | vill be changed success | fully | - 0 ×        |
| Password Annuals & upvasing character         fter validation, the p         I XVB Net-Banking - Google Chrome         I XVB Net-Banking - Google Chrome                                                                                                    | bassword v | vill be changed success | fully |              |
| Inter validation, the p         It VB Net-Banking - Google Chrome         It Vbin.com/8001/LoginPasswordReset.jsp         It Vbin.com/8001/LoginPasswordReset.jsp         Password Changed Successfully         Ogin Password Reset         The Login password has been reset successfully.                                                                                                    | bassword v | vill be changed success | fully | - 0 ×        |
| Index of contact to prove the contact of the provided of the provided of the pr | assword v  | vill be changed success | fully |              |
| Inter validation, the p         INE Net-Banking - Google Chrome         INE Net-Banking - Google Chrome         Intervention         Intervention                                                                                                    | assword v  | vill be changed success | fully |              |
| Password Annuals & upvasing character         fter validation, the p         I N/B Net-Banking - Google Chrome         I N/B Net-Banking - Google Chrome         I N/B Net-Banking - Google Chrome         I N/B Net-Banking - Google Chrome         I N/B Net-Banking - Google Chrome         I N/B Net-Banking - Google Chrome         I N/B Net-Banking - Google Chrome         I N/B Net-Banking - Google Chrome         Namer Upsage Bank         Source use ( is forther the second character)         Orgin Password Reset         The Login password has been reset successfully.                                                                                                    | bassword v | vill be changed success | fully |              |
| Passender der neutraliste in unserende character         ftter validation, the p         I V/B Net-Banking - Google Chrome         I V/B Net-Banking - Google Chrome         I V/B Net-Banking - Google Chrome         I V/B Net-Banking - Google Chrome         I V/B Net-Banking - Google Chrome         I V/B Net-Banking - Google Chrome         I V/B Net-Banking - Google Chrome         I V/B Net-Banking - Google Chrome         W B Net-Banking - Google Chrome         W B Net-Banking - Google Chrome         I V/B Net-Banking - Google Chrome         W B Net-Banking - Google Chrome         W B Net-                                                                                                    | bassword v | vill be changed success | fully |              |
| Inter validation, the p         It VB Net-Banking - Google Chrome         It Vbin.com/8001/LoginPasswordReset.jsp         It Vbin.com/8001/LoginPasswordReset.jsp         It Vbin.com/8001/LoginPasswordReset.jsp         Password Changed Successfully         Ogin Password Reset         The Login password has been reset successfully.                                                                                                    | assword v  | vill be changed success | fully |              |
| Index of contact to provide the provide of the provide of the pro | assword v  | vill be changed success | fully |              |

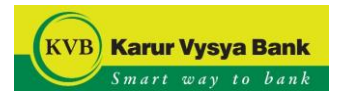

## Using Debit Card:

Click on the "Forgot Password" option in the Login page

| <complex-block></complex-block>                                                                                                    | <complex-block></complex-block>                                                                                                    |                                                                                                    | Welcome to KVB NetBanking                                                              |                                                                | Customer Awareness                                                                                                   |
|----------------------------------------------------------------------------------------------------|----------------------------------------------------------------------------------------------------|----------------------------------------------------------------------------------------------------|----------------------------------------------------------------------------------------|----------------------------------------------------------------|----------------------------------------------------------------------------------------------------|
|                                                                                                    | <complex-block></complex-block>                                                                                                    | Login                                                                                                    |                                                                                        |                                                                | Karur Vysya Bank does not ask for personal security<br>details like your Internet banking or phone banking           |
| Important Links         Important Links         Important Links         Important Links         Upper       Important Links         Important Links                                                                                                    | <complex-block></complex-block>                                                                                                    | User ID:                                                                                                    | Password:                                                                              | Select Login Style V                                           | passwords on the email, phone or otherwise. Never<br>disclose your passwords to anyone, even to the bank's<br>staff. |
| Important Links   Important Links Important Links <th><complex-block></complex-block></th> <th>Forgot User ID Forgot Password Ur</th> <th>hovering Login</th> <th>New User</th> <th></th>                                                                                                    | <complex-block></complex-block>                                                                                                    | Forgot User ID Forgot Password Ur                                                                                                    | hovering Login                                                                         | New User                                                       |                                                                                                    |
| Important Links         Upper       Detect       Clear AI       Not Mixed       5       >       Account Opening       New User Or         In PORTANT: Plasse do not disclose your NetBanking Login ID and Plassword to anyone to ensure the security of your account(s): 1/V account Opening       New User Or       >       Forget Plassword         In Portant: Plasse do not disclose your NetBanking Login ID and select the option to reset the password       Security option of the password       Security option of the password         In Portant: Plasse do not disclose your NetBanking Login ID and select the option to reset the password       Security option of the password       Security option of the password         In Portant: Plasse       In Portant Einker       NetWage Plasse       Security option of the password       Security option of the password         In Portant: Plasse       In Portant Einker       Security option of the password       Security option of the password         In Portant: Plasse       NetWage Plasse       Security option of the password       Security option of the password         In Portant: Plasse       NetWage Plasse       Security option of the password       Security option of the password         In Portant: Plasse       NetWage Plasse       Security option of the password       Security option of the plassword         In Portant: Plasse       NetWage Plasse       Security option of the plassword       Securit                                                                                                    | Important Links   Important Links Important Links <td></td> <td>% \$ + ? &amp; @ .</td> <td></td> <td></td>                                                                                                    |                                                                                                    | % \$ + ? & @ .                                                                         |                                                                |                                                                                                    |
| wet Banking Demo whow your Us   wet Banking Demo whow your Us   wet Control wet Banking Demo   wet Wet Banking Demo whow your Us   wet Scouter Opening wet Wet Control   wet Scouter Opening wet Wet Control   wet Scouter Opening wet Wet Control   wet Scouter Opening wet Wet Control   wet Scouter Opening wet Wet Control   wet Scouter Opening wet Wet Control   wet Scouter Opening wet Wet Control   wet Scouter Opening wet Scouter Opening   wet Scouter Opening wet Scouter Opening   wet Scouter Opening w                                                                                                    |                                                                                                    | n e x r<br>a u g                                                                                                    | l z p w t d<br>s b y v j i                                                             | 8 3 1<br>6 2 0                                                 | Important Links                                                                                                    |
| Upper Detete Clear All Not Mixed 5   Were User Creation of the Comment of the Comment of the Second to anyone to ensure the second of our account(s). I/ We acknowledge and accept the Terms and Conditions applicable and available on the site Were Were Were Were User Creation of the Comment of the Comment of the Co | where Clear All Not Minded   ProSTANT: Freese on ont disclose your NetBankings Login D and Password to anyone to ensure the security of your account(s). Prost Password Prost Password Prost Pass                                                                                                    | k f                                                                                                    | hqcom                                                                                  | 9 7 4                                                          | Net Banking Demo Sknow your User IE                                                                                  |
| INPORTANT: Please do not disclose your NetBanking Login ID and Password to anyone to ensure the security of your accounts). If we acknowledge and accept the Terms and Conditions applicable and available on the sta         weed with IE Version 6.0 or higher, Coogle Chrome, Modila Parkov, Saleri, Opera with a resolution of 1024700 [Online Security Measures [Pitching Trouble Loggin]       © 2015 Kart Version Rate of Version Version Coogle Chrome, Medila Parkov, Saleri, Opera with a resolution of 1024700 [Online Security Measures [Pitching Trouble Loggin]       © 2015 Kart Version Rate of Version Version Coogle Chrome, Medila Parkov, Saleri, Opera with a resolution of 1024700 [Online Security Measures ]       © 2015 Kart Version Rate of Version Version Version Coogle Chrome, Medila Parkov, Saleri, Opera with a resolution of 1024700 [Online Security Measures ]       © 2015 Kart Version Rate of Version Version Ve             |                                                                                                    | Upper Delet                                                                                                    | e Clear All Not Mixed                                                                  | 5                                                              | » Account Opening → New User Creation                                                                                |
| viewed with IE Version 8.0 or higher, Google Chrome, Mozilla Firefox, Safari, Opera with a resolution of 1024/788 [Online Security Measures ] Phishing [Trouble Loggins<br>he next page, enter the Internet Banking Login ID and select the option to reset the password  Vygey Blank  Vygey Blank  Ref Presord Umg D 10246  Ref Presord Umg D 10246                                                                                                    | we we with IE Version 8.0 or higher, Google Chrome, Mozilla Firefox, Saferi, Opera with a resolution of 1024708 / Online Security Maasures / Phitaining / Trouble Logging<br>the next page, enter the Internet Banking Login ID and select the option to reset the password.<br>Wy we have<br>ord<br>Med Presend Using Cont Cont or Cont of Cont of Co | IMPORTANT: Please do not disclose                                                                                                    | your NetBanking Login ID and Password to anyone to e                                   | nsure the security of your account(s).<br>vailable on the site | ≫ Forgot Password                                                                                                    |
| Verweed with IE Version 8.0 or higher, Google Chrome, Macella Firefox, Safari, Opera with a resolution of 1024708 [Online Security Measures [Phishing [Trouble Loggin]<br>he next page, enter the Internet Banking Login ID and select the option to reset the password  Very a Bank  Reg Parametrum [Traube Loggin]                                                                                                    | Were dealer to be located and the page, enter the Internet Banking Login ID and select the option to reset the password.         Wy black.         Internet Damping Login D and select the option to reset the password.                                                                                                    |                                                                                                    |                                                                                        |                                                                |                                                                                                    |
| viewed with IE Version 8.0 or higher. Google Chrome. Mozilla Firefox, Safar, Opera with a resolution of 1024/788 J Online Security Measures J Pikeling J Trouble Logging<br>the next page, enter the Internet Banking Login ID and select the option to reset the password<br>viewed with IE Version 8.0 or higher. Google Chrome. Mozilla Firefox, Safar, Opera with a resolution of 1024/788 J Online Security Measures J Pikeling J Trouble Logging<br>the next page, enter the Internet Banking Login ID and select the option to reset the password<br>viewed with IE Version 8.0 or higher. Google Chrome. Mozilla Firefox, Safar, Opera with a resolution of 1024/788 J Online Security Measures J Pikeling J Trouble Logging<br>the next page, enter the Internet Banking Login ID and select the option to reset the password<br>viewed with IE Version 8.0 or higher. Google Chrome. Mozilla Firefox, Safar, Opera with a resolution of 1024/788 J Online Security Measures J Pikeling J Trouble Logging<br>Weight Bank Line All Rights R                                                                                                    | he next page, enter the Internet Banking Login ID and select the option to reset the password.                                                                                                    |                                                                                                    |                                                                                        |                                                                |                                                                                                    |
| Vygya Blank.<br>Erze na zast<br>rerd<br>Net Baning Lopin D.: [13466<br>Reset Password Using .: [Leef. Card V                                                                                                    | Vygy a Blank<br>com nr 2011<br>Ord<br>Net Baning Lopin D. <u>1121406</u><br>Reset Passeord Using. <u>Deet Card</u> ♥<br>Core 2                                                                                                    | viewed with IE Version 8.0 or higher, Google Chrome, Mazil                                                                                                    | a Firefox, Safari, Opera with a resolution of 10247785 j Onl                           | ne Security Measures   Phishing   Trouble Logging              | © 2015 Karur Vysya Bank Ltd . All Rights Reserve                                                                     |
| Net Banking Login (D : 123466<br>Receit Pessuord Ukris : Debt Cand v                                                                                                    | Net Banking Login D : [23466<br>Reset Password Using : [Deat Card v<br>Cox 2                                                                                                    | viewed with IE Version 8.0 or higher, Google Chrome, Mozil                                                                                                    | a Firefox. Safari, Opera with a resolution of 1024*788 JOni<br>e Internet Banking Logi | ne Security Measures [Phishing [Trouble Logging                | e 2015 Karur Vysya Bark Ltd . AI Rights Reserv                                                                       |
|                                                                                                    | Cer 3                                                                                                    | viewed with IE Version 8.0 or higher, Google Chrome, Mazi<br>the next page, enter the                                                                                  | a Firefox. Safari, Opera with a resolution of 1024*786∫Oni<br>e Internet Banking Logii | ne Security Measures J Phishing J Trouble Logging              | e 2015 Karur Vysya Bark Ld . All Rights Reserv                                                                       |
| Car                                                                                                    |                                                                                                    | viewed with IE Version 8.0 or higher, Google Chrome, Mazi<br>the next page, enter the<br>vygan Bank<br>word<br><u>Net Baneng Logn 0. [121656</u><br>Read Plassed Uting | a Firefox, Safari, Opera with a resolution of 1024*785 [On<br>e Internet Banking Login | ne Security Measures [Phishing   Trouble Logging               | on to reset the password.                                                                                            |

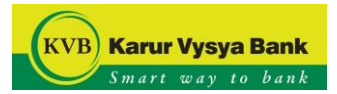

Enter the Debit Card details.

| Kaner Vysys Bank                                                                                                    |                                                                                                    |
|----------------------------------------------------------------------------------------------------|----------------------------------------------------------------------------------------------------|
| Debt Card Number * 1234 - 5678 - 5223 - 6567<br>Eventy * Month 61 / New (23                                                                             |                                                                                                    |
| Validate the OTP received on your registered m                                                                                                    | obile number/e-mail ID                                                                                                    |
| Infandacion en l'U Volencip/egunty                                                                                                    | a     y     y     -     b     0     (     -     N     +     1     0     4     1       x     n     x     1     1     0     W     Z     1     h     5     6     0       y     f     0     1     y     9     f     d     b     m     0     2     3       Unor     Defe     Core dit     Mard     7     7 |
| Use virtual keyboard                                                                                                    | Click here to enter by hovering                                                                                                    |
| Disclaimer                                                                                                    | Rie-Generate DTP (1) Clear Submit                                                                                                    |
| Only one OTE is valid at a time, even if the user has generated multiple OTE     The OTE will be valid only for one Transaction - successful or failure |                                                                                                    |

Enter the NEW password.

| (KVB) Kanur Vysysa Bank<br>Imeril Nors to Root                                      |                 |
|-------------------------------------------------------------------------------------|-----------------|
| Reset Password                                                                      |                 |
| New Password* : [                                                                   |                 |
| Medium                                                                              |                 |
| Confirm New Password* :                                                             |                 |
|                                                                                     | Clear Submit    |
|                                                                                     |                 |
| Policy to be followed                                                               |                 |
| Password should be minimum 7 characters<br>Password should be maximum 10 characters |                 |
| Password can contain lowercase alphabets                                            |                 |
| Password can contain uppercase alphabets                                            |                 |
| Password can contain numeric characters                                             |                 |
| Password should contain at least 1 Lowercase alphabets                              |                 |
| Password should contain at least 1 Uppercase alphabets                              |                 |
| Password should contain at least 1 Numeric characters                               |                 |
| Descurring must contain one of the following as first char                          |                 |
| - Lowercase alphabels                                                               |                 |
| Uppercase alphabets                                                                 |                 |
| Numeric characters                                                                  |                 |
| Password must contain one of the following as last char                             |                 |
| Lowercase alphabets                                                                 |                 |
| Uppercase alphabets                                                                 |                 |
| Numeric characters                                                                  |                 |
| Allowed special characters                                                          |                 |
| Password can contain 5 successive characters                                        |                 |
| Password can contain 5 repetitions                                                  |                 |
| After validation, the password will be change                                       | ed successfully |
| Password Changed Successfully                                                       |                 |
| Login Password Reset                                                                |                 |
| The Login password has been reset successfully.                                     |                 |
|                                                                                     |                 |
|                                                                                     | _               |
|                                                                                     | Close           |
|                                                                                     |                 |
|                                                                                     |                 |
|                                                                                     |                 |

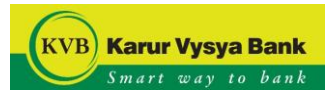

# Using Aadhaar Card:

Click on the "Forgot Password" option in the Login page

| Login       User ID:       Possword:       Select Login Style          Forgot User ID:       Forgot Password:       Unlock User ID       Enter Captcha Text <b>TYE@U</b> C         Use Virtual keyboard       Enter by hovering       Login       New User       C       Important Links         I I I I I I I I I I I I I I I I I I I                                                                                                    | Important Links         We brance do not disclose your Medianting Login D and Password to anyone to ensure the security of your account(s).         In Cartanting         In Cartanting                                                                                                    | We                                                                 | come to KVB NetBanking                           |                                                   |                   | Customer                                                                                                    | Awareness                                                                                               |
|----------------------------------------------------------------------------------------------------|----------------------------------------------------------------------------------------------------|--------------------------------------------------------------------|--------------------------------------------------|---------------------------------------------------|-------------------|----------------------------------------------------------------------------------------------------|----------------------------------------------------------------------------------------------------|
| Important kiyoted       Link by Notting         Important Links         Important Links                                                                                                    | Image: State of the state of the state | Login<br>User ID:<br>Forgot User ID (Forgot Password)   Unlock Use | Password:<br>rr ID Enter Captcha Text            | Select Login Style V<br>7YE@U                     | c                 | Karur Vysya Bank does not i<br>details like your Internet ban<br>passwords on the email, phc<br>disclose your passwords to a<br>staff. | ask for personal securit<br>king or phone banking<br>one or othenvise. Never<br>anyone, even to the bar |
| k       f       h       g       o       m       9       7       4         Upper       Delete       Clear All       Not Mixed       5       >       Net Banking Demo       >       >       New User Cre         IMPORTANT: Please do not disclose your NetBanking Login ID and Password to anyone to ensure the security of your account(s).       >       Net Banking Demo       >       New User Cre          Forgot Password       >       >       Forgot Password       >                                                                                                    | whet banking Demo       whet way your Use         whet banking Demo       whet way your Use                                                                                                    | _ ! ) * # %<br>n e x r l<br>a u g s t                              | \$ + ? & @ .<br>z p w t d<br>y y j i             | = - (<br>8 3 1<br>6 2 0                           |                   | Importa                                                                                                    | nt Links                                                                                                |
| IMPORTANT: Please do not disclose your NetBanking Login ID and Password to anyone to ensure the security of your account(s).<br>I / We acknowledge and accept the Terms and Conditions applicable and available on the site<br>Security of your account(s).<br>I / We acknowledge and accept the Terms and Conditions applicable and available on the site<br>Security of your account(s).<br>I / We acknowledge and accept the Terms and Conditions applicable and available on the site<br>Security of your account(s).<br>I / We acknowledge and accept the Terms and Conditions applicable and available on the site<br>Security of your account(s).<br>I / We acknowledge and accept the Terms and Conditions applicable and available on the site<br>Security of your account(s).<br>I / We acknowledge and accept the Terms and Conditions applicable and available on the site<br>Security of your account(s).<br>I / We acknowledge and accept the Terms and Conditions applicable and available on the site<br>Security of your account(s).<br>I / We acknowledge and accept the Terms and Conditions applicable and available on the site | IMPORTANT: Please do not disclose your NetBanking Login ID and Password to anyone to ensure the security of your account(s). I //We acknowledge and accept the Terms and Conditions applicable and available on the site                                                                                                    | k f h d                                                            | Clear All Not Mixed                              | 9 7 4                                             |                   | ≫ Net Banking Demo ≫ Account Opening                                                                                                   | ≫ Know your User≫ New User Creat                                                                        |
| rd with IF Version 8.0 or hinher. Goonle Chrome. Mozilla Eirofov, Safari. Onera with a resolution of 10247788 (Online Servitiv Mascures (Phichine   Trouble London ) 8/2015 Karur Vesua Bank 1 of All Binkte Ba                                                                                                    | e next page, enter the Internet Banking Login ID and select the option to reset the password.                                                                                                    | I / We acknowledge and acc                                         | epit the lerms and Conditions applicable and ava | lable on the site<br>Security Measures [Phiching] | f Trouble Logoing | @ 2015 Kanur Wysva P                                                                                                    |                                                                                                    |

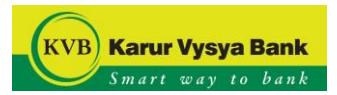

Enter your Aadhaar Number.

| (NVP) Karser Vysys Bank                                                                                                    |                                                                                                    |
|----------------------------------------------------------------------------------------------------|----------------------------------------------------------------------------------------------------|
| Reset Password - Aadhaar Number                                                                                                    |                                                                                                    |
| âarthaar numhar + [                                                                                                    |                                                                                                    |
|                                                                                                    |                                                                                                    |
|                                                                                                    | Clear Satemit                                                                                                    |
| Disclaimer By clicking Submit Lhareby grant my explicit consent to the Bank to retrieve my demographic details viz. Name Age. Gender Address. Photograph.                                                                                                    | to available with LIDAT (Unique Identification Authority of India) and authority the Bank to store the demographic details for their records. Lunderstand that the details can be retrieved by the Bank only                                                                                                    |
| when I furnish my Aadhaar wurder to the Bank and that my biometric finger prints / its pattern details will be used by the Bank only for authentication<br>secure medium of communication. I indemnify KVB against all losses arising due to the difference in the name on my AADHAAR card, if any. The OTP                                                                                                    | or weather with block of the stored by the Bank in electronic form or otherwise. I also understand that my details cannot be compromised during electronic transfer of data as the Bank uses a<br>captired will be used for verification purposes.                                                                                                    |
| because meaning of commensus the reaction of the against on notice similarity and to the dimension of the time and a single and, the off                                                                                                    | segmente n'il de secol le numeral proposo.                                                                                                    |
|                                                                                                    |                                                                                                    |
|                                                                                                    |                                                                                                    |
|                                                                                                    |                                                                                                    |
|                                                                                                    |                                                                                                    |
|                                                                                                    |                                                                                                    |
|                                                                                                    |                                                                                                    |
|                                                                                                    |                                                                                                    |
|                                                                                                    |                                                                                                    |
|                                                                                                    |                                                                                                    |
|                                                                                                    |                                                                                                    |
|                                                                                                    |                                                                                                    |
|                                                                                                    |                                                                                                    |
|                                                                                                    |                                                                                                    |
| Enter the OTP received from Aadhaar Portal.                                                                                                    |                                                                                                    |
|                                                                                                    |                                                                                                    |
|                                                                                                    |                                                                                                    |
|                                                                                                    |                                                                                                    |
| KyB Karur Vysya Bank<br>Swart way to bank                                                                                                    |                                                                                                    |
|                                                                                                    |                                                                                                    |
| Reset Password - Aadhaar Number                                                                                                    |                                                                                                    |
| Aadhaar number : x0000000000                                                                                                    |                                                                                                    |
|                                                                                                    |                                                                                                    |
|                                                                                                    | Clear Submit                                                                                                    |
| Disclaimer                                                                                                    |                                                                                                    |
| By clicking Submit, I hereby grant my explicit consent to the Bank to retrieve my demographic details viz Name. Age, Gender, Address, Photograph e<br>when I furnish my Aadhaar number to the Bank and that my biometric finger prints / iris pattern details will be used by the Bank only for authentication.                                                                                                    | tc. available with UIDAI (Unique Identification Authority of India) and authorize the Bank to store the demographic details for their records. I understand that the details can be retrieved by the Bank only<br>of my details with UIDAI and will not be stored by the Bank in electronic form or otherwise. I also understand that my details cannot be compromised during electronic transfer of data as the Bank uses a |
| secure medium of communication. I indemnity KVB against all losses arising due to the otherence in the name on my AAUHAAR card, if any. The OTP                                                                                                    | captured will be used for verification purposes.                                                                                                    |
|                                                                                                    |                                                                                                    |
|                                                                                                    |                                                                                                    |
|                                                                                                    |                                                                                                    |
|                                                                                                    |                                                                                                    |
|                                                                                                    |                                                                                                    |
|                                                                                                    |                                                                                                    |
|                                                                                                    |                                                                                                    |
|                                                                                                    |                                                                                                    |
|                                                                                                    |                                                                                                    |
|                                                                                                    |                                                                                                    |
|                                                                                                    |                                                                                                    |
|                                                                                                    |                                                                                                    |
|                                                                                                    |                                                                                                    |
| and a second second sec       |                                                                                                    |
| /alidate the OTP received on your registered                                                                                                    | l mobile number/e-mail ID 🦷 💋 🥖                                                                                                    |
| , .                                                                                                    |                                                                                                    |
|                                                                                                    |                                                                                                    |
| KVB) Karur Vysya Bank                                                                                                    |                                                                                                    |
| Smart way in bank                                                                                                    |                                                                                                    |
|                                                                                                    |                                                                                                    |
|                                                                                                    |                                                                                                    |
| Transaction Ref ID : Cgtma1Bbajx3PJ5                                                                                                    | Virtual Keyboard :                                                                                                    |
| OTP Password*:                                                                                                    |                                                                                                    |
|                                                                                                    |                                                                                                    |
|                                                                                                    |                                                                                                    |
|                                                                                                    | Upper Dielete Ctear All Mixed 9                                                                                                    |
| Use virtual keyboard                                                                                                    | Click here to enter by hovering                                                                                                    |
|                                                                                                    | Be County ATR County ATR                                                                                                    |
|                                                                                                    | He-Generate OTP Clear Salemit                                                                                                    |
| Disclamer                                                                                                    |                                                                                                    |
| <ul> <li>And A start of the second start of the second start o</li></ul> |                                                                                                    |
| Congrues of the instance wave, even in the user has generated multiple of the     The OTP will be valid only for one Transaction - successful or failure.                                                                                                    |                                                                                                    |
| Very one very a very and a very, with a the used range performance transport or to     The OTF will be valid only for one Transaction - successful or faulue.                                                                                                    |                                                                                                    |

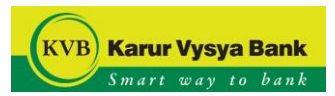

### Enter the NEW Password.

| KVB Karur Vysya Bank                                                            |                                       |              |
|---------------------------------------------------------------------------------|---------------------------------------|--------------|
| Devel Bernard                                                                   |                                       |              |
| Keset Password                                                                  |                                       |              |
| New Password* :                                                                 | in munu                               |              |
| Confirm New Paceword*                                                           |                                       |              |
|                                                                                 |                                       |              |
|                                                                                 |                                       | Clear Submit |
| Policy to be followed                                                           |                                       |              |
| Password should be minimum 7 characters                                         |                                       |              |
| Password should be maximum 10 characters                                        |                                       |              |
| Password can contain lowercase alphabets                                        |                                       |              |
| Password can contain uppercase alphabets                                        |                                       |              |
| Password can contain numeric characters                                         |                                       |              |
| Password should contain at least 1 Lowercase alphabets                          |                                       |              |
| Password should contain at least 1 Uppercase alphabets                          |                                       |              |
| Password should contain at least 1 Numeric characters                           |                                       |              |
| Password must contain one of the following as first char<br>Lowercase alphabets |                                       |              |
| - Uppercase alphabets                                                           |                                       |              |
| Numeric characters                                                              |                                       |              |
| After validation, the p                                                         | password will be changed successfully |              |
| KVB Karur Vysya Bank<br>Sweet way to beat                                       |                                       |              |
| Password Changed Successfully                                                   |                                       |              |
| Login Password Reset                                                            |                                       |              |
| The Login password has been reset successfully.                                 |                                       |              |
|                                                                                 |                                       |              |
|                                                                                 |                                       |              |
|                                                                                 |                                       | Close        |
|                                                                                 |                                       |              |
|                                                                                 |                                       |              |
|                                                                                 |                                       |              |